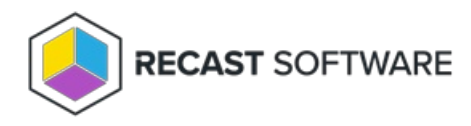

# Set Up Entra ID for Privileged Access

#### Last Modified on 08.14.25

Privileged Access allows you to automatically target management rules at your Entra ID groups and devices. You can add multiple Entra ID tenants for a single Privileged Access environment.

**NOTE**: You can only use this Entra ID integration to manage native Entra ID-joined devices. Hybrid Entra ID devices, joined to both on-premises Active Directory and Entra ID, must be managed as on-premises AD devices.

For Privileged Access to function with Entra ID, you'll need to set up the following items within the Microsoft Azure portal:

- Create the Entra ID App Registration for Privileged Access
- Add client secret
- Grant the application API permissions
- Configure your application ID URI

## Create the Entra ID App Registration

To create the app registration:

- 1. Log into https://portal.azure.com using your Azure credentials with full admin rights.
- 2. Search for **App registrations**.
- 3. On the **App registrations** page, click **New registration**.

4. Give the application a meaningful display **Name**. You can change the name later.

## 5. As the **Supported account type**, select **Accounts in this organizational directory only (Recast Software only -Single tenant)**.

6. Click Register.

7. In the **Overview** pane that opens, copy the **Application (client) ID** and **Directory (tenant) ID**. You'll need to enter these later in your Recast Management Server.

#### Add Client Secret

To add the client secret:

- 1. On the App registrations page, under Manage, click Certificates & secrets.
- 2. On the Client secrets tab, add a New client secret.
- 3. Add a client secret **Description** (ex. Privileged Access service), choose when the secret **Expires**, and click **Add**.

NOTE: You must create a new client secret before the current one expires and change the client secret for your Recast

Management Server service connection to Entra ID.

TIP: Schedule a support ticket, task or calendar entry before the expiry time to perform these actions.

DO NOT navigate away from the page before completing the next step!

4. Copy the client secret value to a clipboard and save it to a secure location, as you cannot see the client secret after navigating away from the page. You will need to specify the client secret if you modify Entra ID details in Privileged Access, such as editing the display name of the Entra ID tenant.

## Add API Permissions for the Application

To add API permissions:

1. On the App registrations page, under Manage, click API Permissions.

### 2. Select Add a permission.

#### 3. On the Microsoft APIs tab, click Microsoft Graph.

### 4. Add the following permissions:

| Application permissions | GroupMember.Read.All |
|-------------------------|----------------------|
|                         | Device.Read.All      |
|                         | User.Read.All        |

#### 5. Click Grant admin consent for [Tenant Name] and confirm the selection.

Once the Entra ID App Registration is done and you have recorded the **Application (client) ID**, **Directory (tenant) ID** and **Client secret**, you can then add a service connection from your Recast Management Server to Entra ID for Privileged Access.

## Configure Your Application ID URI

To configure your application ID URI:

- 1. On the **App registrations** page, under **Manage**, click **Expose an API**.
- 2. Click to Add an application ID URI.
- 3. In the Edit application ID URI side panel that opens, enter the Application ID URI.

4. Save your changes.

Copyright © 2025 Recast Software Inc. All rights reserved.